## Settings

## How to enable / disable social buttons on the product page?

01) Access the Control Panel

02) After login click Settings >> Product Listing >> Display share and like buttons from social network?

Click EDIT

Choose your option and click the UPDATE button.

Unique solution ID: #1848 Author: MFORMULA Last update: 2017-03-21 22:00